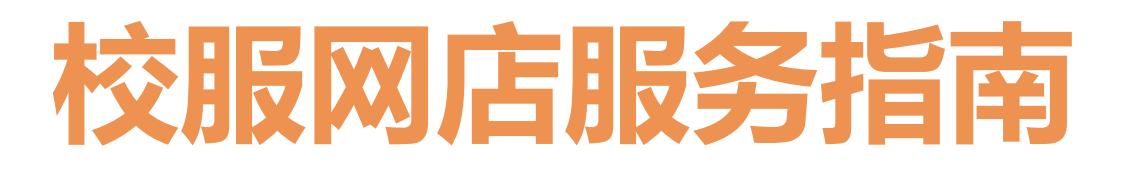

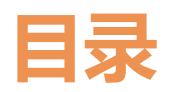

Catalog

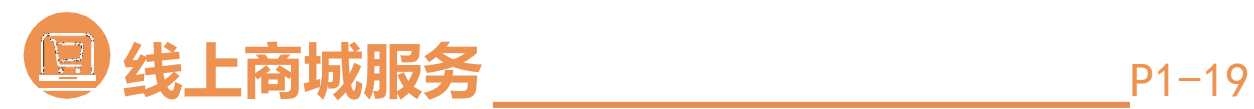

| 1. 购买指南 | P2-17 |
|---------|-------|
| 2. 主要信息 | P18   |
| 3. 售后服务 | P19   |

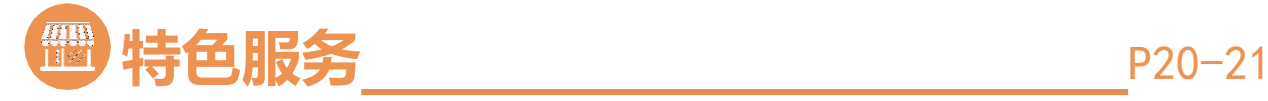

| 1. | 校服商店服务 | P20 |
|----|--------|-----|
| 2. | 校服周服务  | P21 |

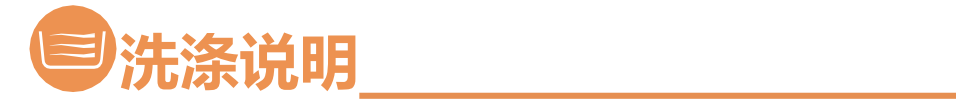

P22-23

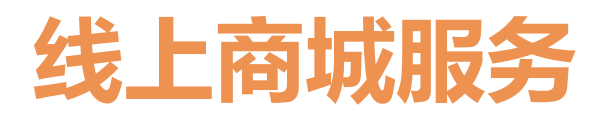

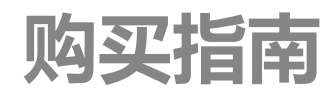

|        |                                                       | 请您选择语言                                                                                                    |     | 中文版 | English |
|--------|-------------------------------------------------------|----------------------------------------------------------------------------------------------------|-----|-----|---------|
|        |                                                       |                                                                                                    |     |     |         |
|        |                                                       |                                                                                                    |     |     |         |
| - 10   | 在线校服商                                                 | 初店                                                                                                    |     |     |         |
| AREA I | <ul> <li>合 請輸入电子邮件或电话号码</li> <li>合 请输入您的密码</li> </ul> | para di seconda di seconda di sec |     |     |         |
|        |                                                       | 忘记密码                                                                                                    |     |     |         |
|        | 登录<br>没有 <del>账号</del> ?去;                            | 主 <del>册</del>                                                                                                    |     |     |         |
|        | 推荐使用 360浏览器 或                                         | Chrome 浏览                                                                                                    | 100 |     |         |

| 在线校服商店                         | 请登录线上商城网址:<br><u>http://wellington.haodan.vip/user</u><br>请在右上角选择您所需的语言推若您使用 |
|--------------------------------|------------------------------------------------------------------------------|
| A 631493312@qq.com/15952159875 | 360和Chrome浏览器。                                                               |
| <b>∴</b>                       |                                                                              |
| 忘记密码                           |                                                                              |
| 登录                             | 注册过的请您直接点击<br>"登录"进入界面                                                       |
| 没有账号?去注册                       |                                                                              |
| 推荐使用 360浏览器 或 Chrome 浏览        |                                                                              |

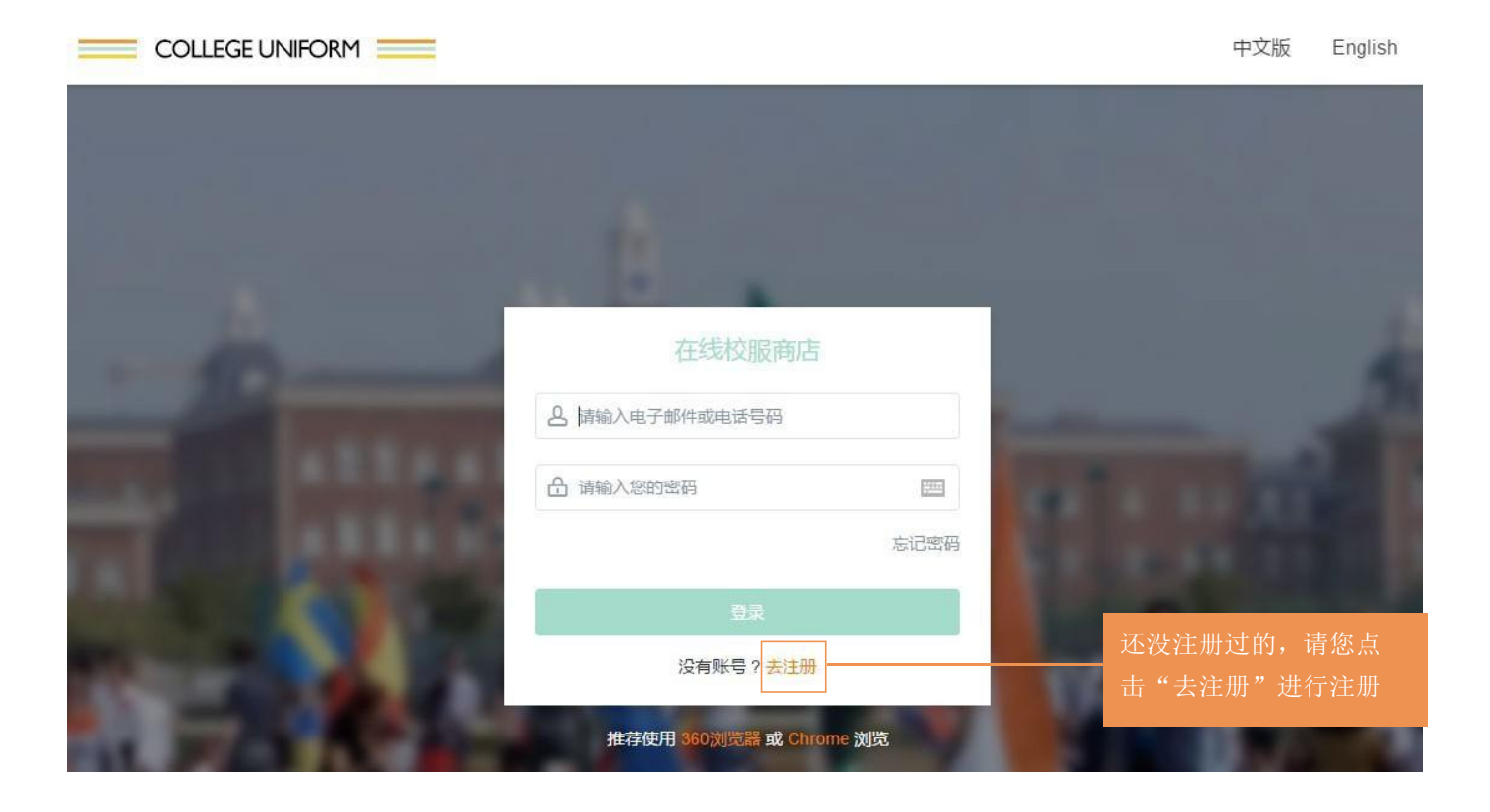

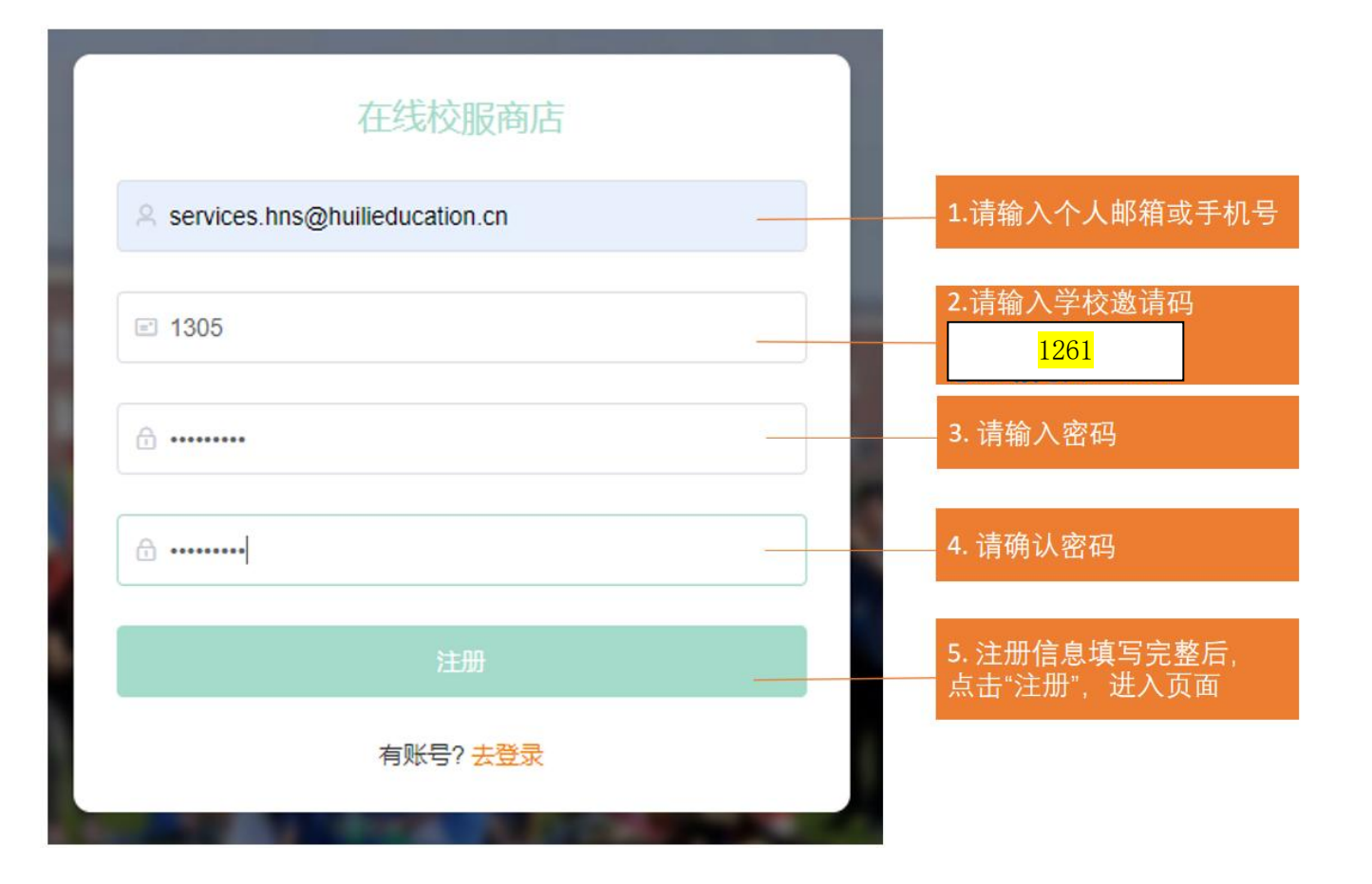

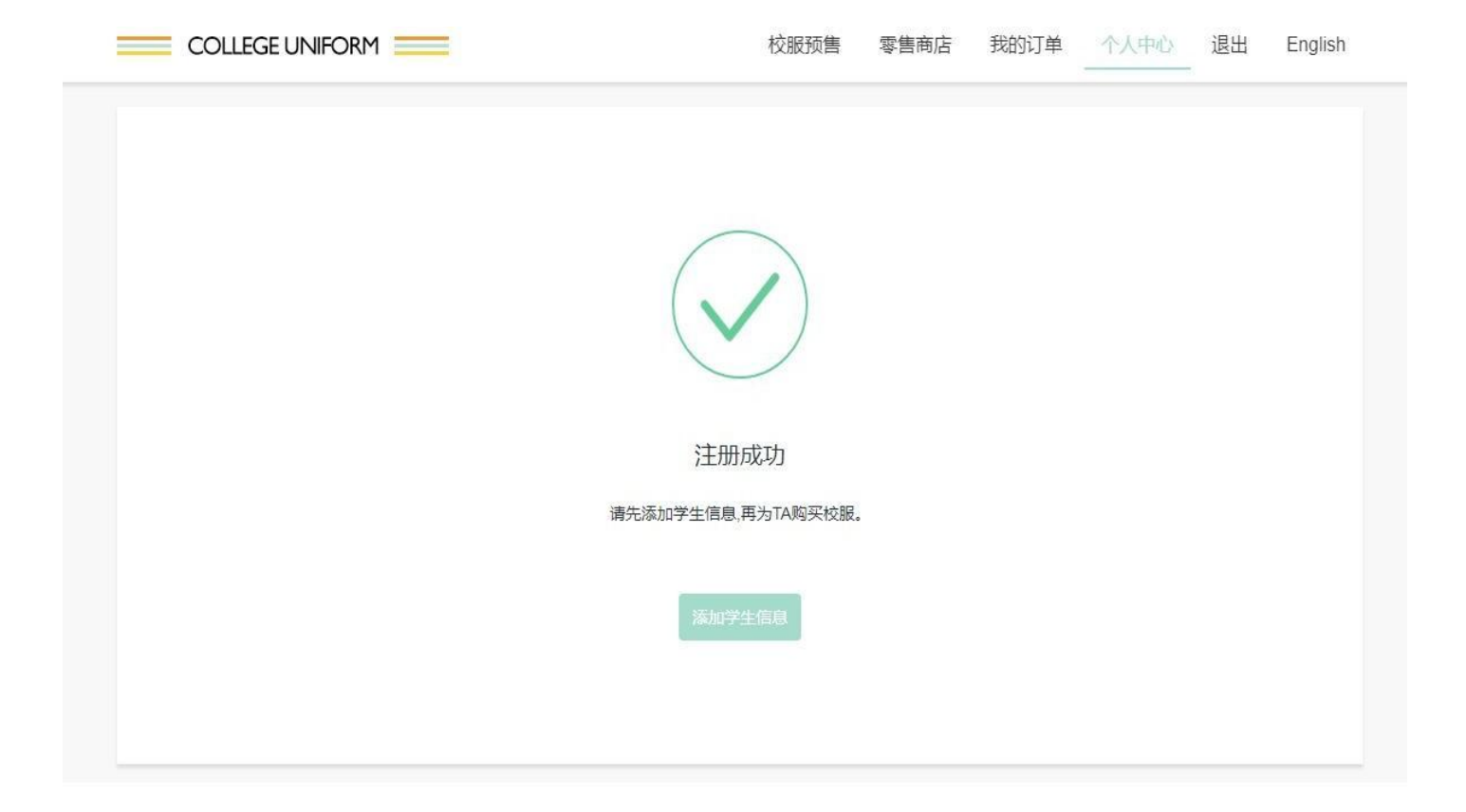

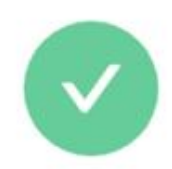

跳转此页面表示您已经注册成功, 可以开始为您的孩子选购商品了。

注册成功

请先添加学生信息,再为TA购买校服。

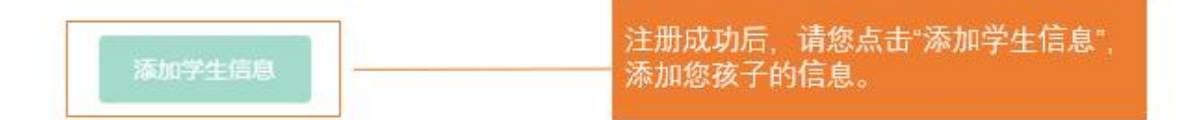

| COLLEGE UNIFORM |      |              | 校服预售 | 零售商店 | 我的订单 | 退出 | English |
|-----------------|------|--------------|------|------|------|----|---------|
| 名 个人中心          |      |              |      |      |      |    |         |
| 学生信息 收货地址 修改密码  | 添加学生 | 信息           |      | ×    | -    |    |         |
|                 | *学校  |              |      | 0    |      |    |         |
|                 | *姓名  | Senen        |      |      |      |    |         |
|                 | * 年级 | Early Year 1 |      | ~    |      |    |         |
|                 | *性别  | ◎ 男 ○ 女      |      |      |      |    |         |
|                 | * 年龄 | 5            |      |      |      |    |         |
|                 | * 身高 | 110          |      | CM   |      |    |         |
|                 | *体重  | 20           |      | KG   |      |    |         |
|                 |      |              | 取消   | 确定   |      |    |         |
|                 |      |              |      |      |      |    |         |

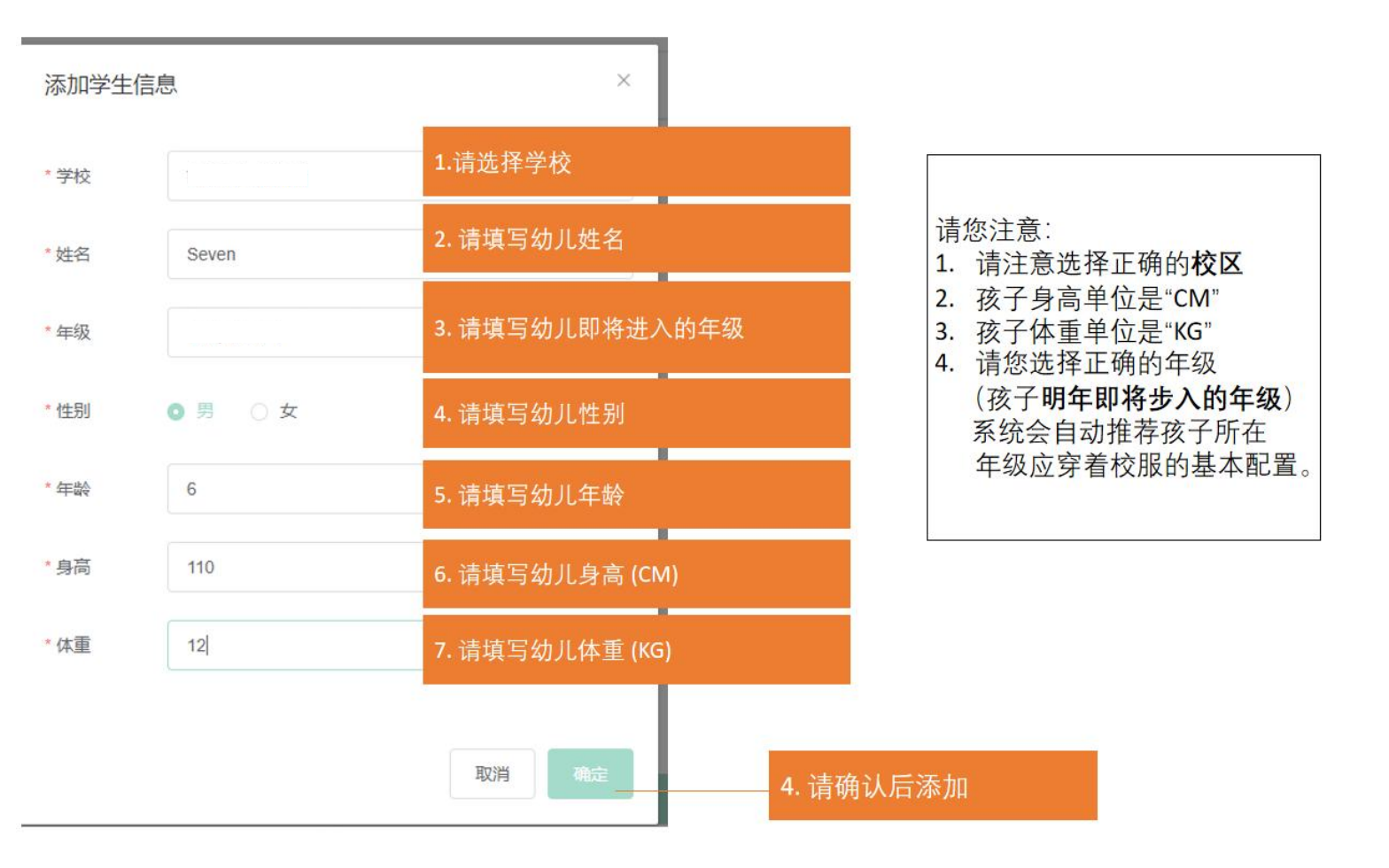

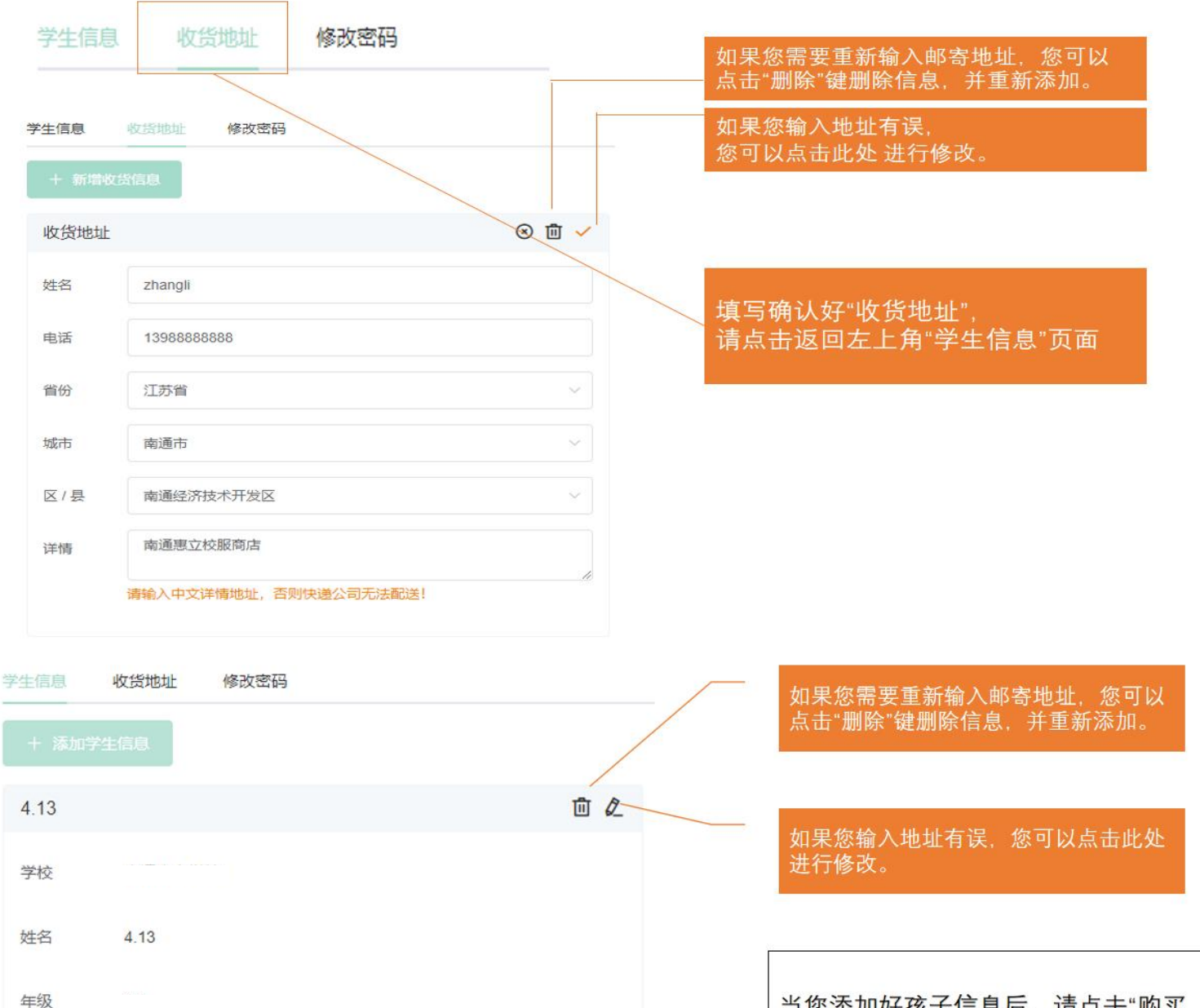

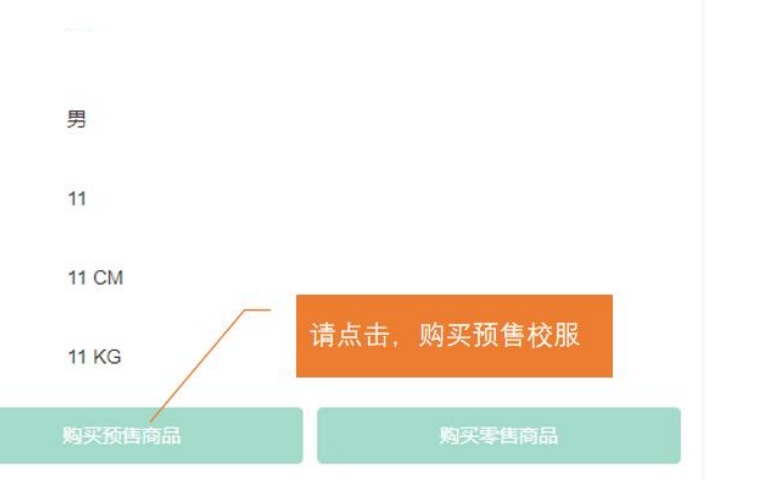

性别

年龄

身高

体重

当您添加好孩子信息后,请点击"购买 预售商品"。请您注意:当您点击"购买 预售商品",请再次核对您孩子的基本 信息。

<mark>不要点击</mark>"购买零售商品",预售期间零 售关闭,校服预售结束才会开放。

|                                        | JNIFORM                                                                                                    | 校服预售     | 零售商店   | 我的订单 | 个人中心 | 退出 | Englis |
|----------------------------------------|----------------------------------------------------------------------------------------------------|----------|--------|------|------|----|--------|
|                                        | □ 选择预告 □ 选择商品 □ 我的购物··                                                                                                | 年 目订单结算  | 8 订单支付 | ţ    |      |    |        |
| 岱 选择预售 <b>予</b>                        | 项售指南 Edu365预售指南                                                                                                    |          |        | 学生   | 789  |    | ~      |
| wellington college<br>china<br>直灵频(中国) | 上海惠灵顿外籍人员子女学校<br>上海惠灵顿外籍人员子女学校2025-2026学年预告<br>预告时间: 2025-05-12 — 2025-06-30<br>快递到家,发货时间: 2025-07-10至2025-07-20 (羽绒那 | 路于9月底前发货 | 8)     |      |      |    |        |
| WELLINGTON COLLEGE<br>CHINA<br>直灵顿(中国) | 上海惠灵顿外籍人员子女学校<br>上海惠灵顿外籍人员子女学校2025-2026学年预告<br>预告时间: 2025-05-12 — 2025-06-30<br>快递到家,发货时间: 2025-07-21至2025-07-31 (羽绒服 | 路于9月底前发货 | î)     |      |      |    |        |
| wellington college<br>CHINA<br>重灵频(中国) | 上海惠灵顿外籍人员子女学校<br>上海惠灵顿外籍人员子女学校2025-2026学年预售<br>预售时间: 2025-05-12 — 2025-06-30<br>快递到家,发货时间: 2025-08-01至2025-08-10 (羽绒那 | 将于9月底前发货 | î)     |      |      |    |        |
| <b>S</b>                               | 上海惠灵顿外籍人员子女学校                                                                                                    |          |        |      |      |    |        |
| wellington college<br>CHINA<br>惠灵顿(中国) | 预售时间: 2025-05-12 — 2025-06-30<br><b>到校领取,领取时间:2025-8-20至2025-8-21</b>                                                 |          |        |      |      |    |        |

请再次核对学生对应学校准确无误后,请点击学校名称进入预售商品选择阶段。 如有学校名称与学生校区不同,请返回个人中心修改信息,填写对应校区。

注意事项∶快递到家,商品满2000RMB,包邮。不足2000RMB,收取快递费8 RMB。

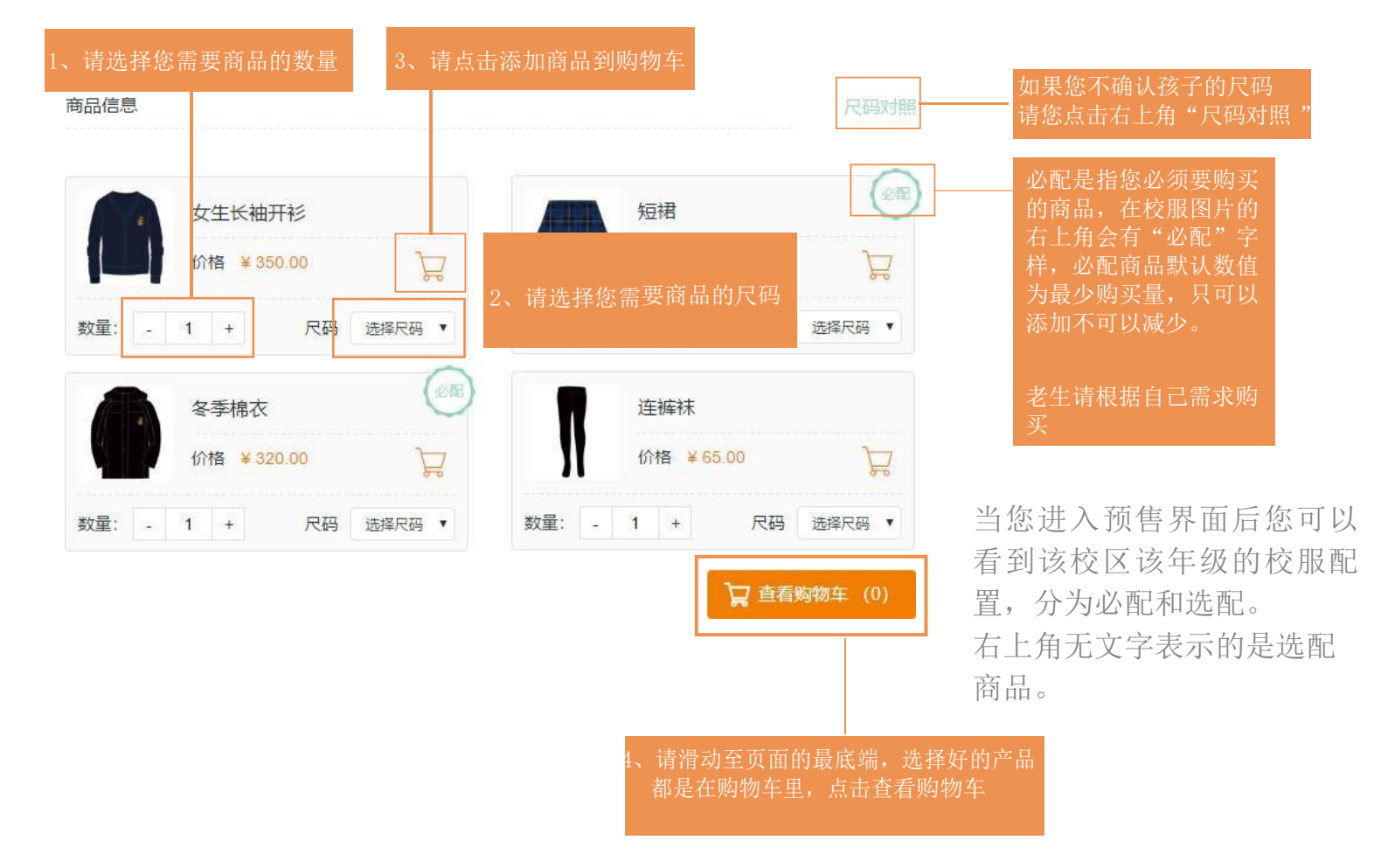

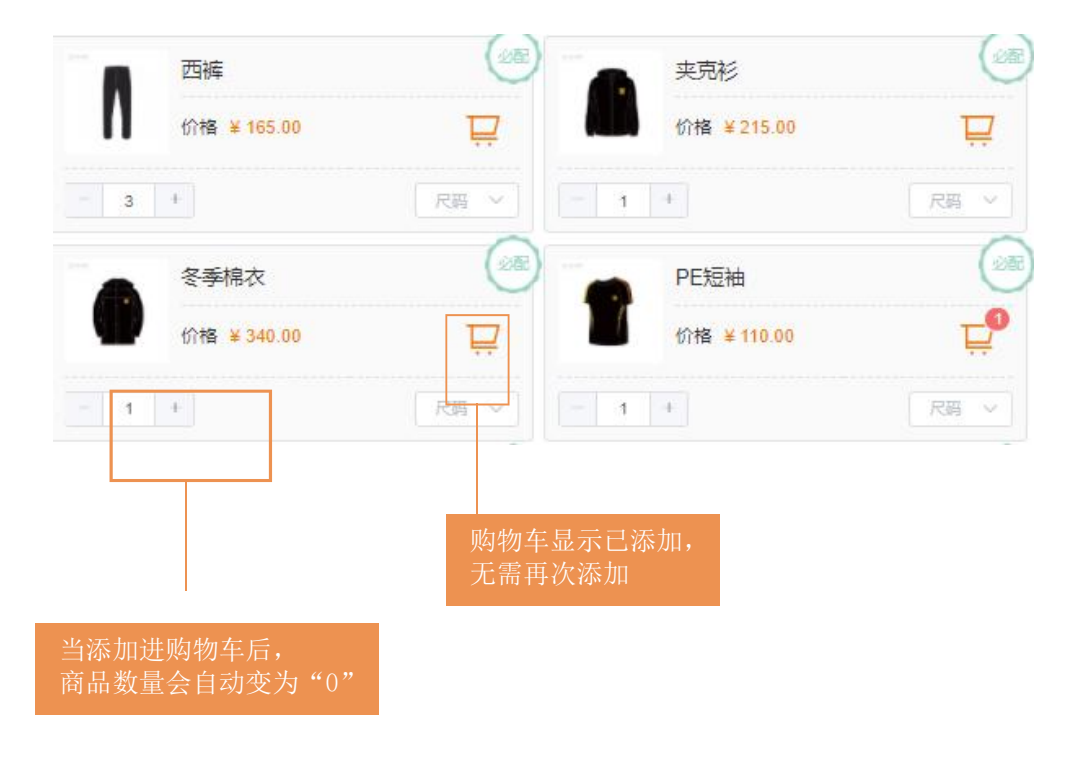

请您注意: 当您将相应商品 添加进购物车后该商品数量 会自动变成"0",无需再 次添加。必配商品不要遗 漏。

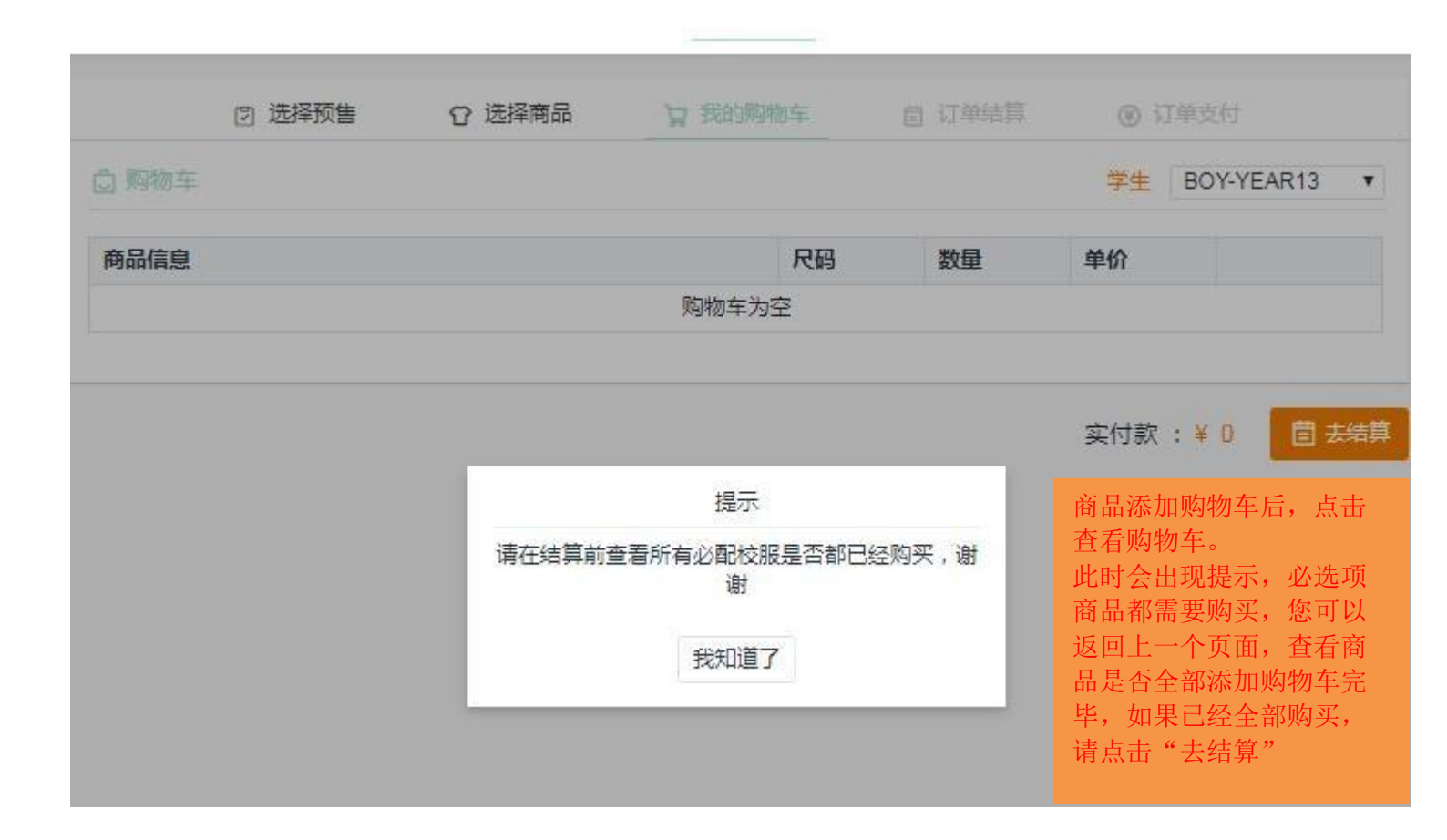

|             | ☆ 选择预售 | □ 选择商品 □ 我的购物车     | <b>国 订单结算</b> | ⊜ 订单支付      |            |
|-------------|--------|--------------------|---------------|-------------|------------|
| 商品信息        |        | 您之前添加的商品会<br>勿重复添加 | 有显示请          |             | 尺码对照       |
| 男生短袖衬衫      |        | 西短裤                |               | 夹克衫         |            |
| 价格 ¥130.00  | Ę      | 价格 ¥ 130.00        | Ę             | 价格 ¥215.00  | Ę          |
| - 1 +       | 尺码 ~   | 2 +                | 尺码 ~          | - 1 +       | 尺码 ~       |
| 男生长袖衬衫      | - (1)  | 男生西装上衣             |               | 西裤          |            |
| 价格 ¥145.00  | Ę      | 价格 ¥ 310.00        | Ę             | 价格 ¥ 165.00 | Ę          |
|             | 尺码 ~   | 1                  | 尺码 ~          | - 1 +       | 尺码 ~       |
| 羊毛长袖线衫      | - 199  | ▲ 冬季棉衣             |               | PE 短袖       |            |
| 价格 ¥ 330.00 | Ë      | 价格 ¥ 340.00        | Ę             | 价格 ¥ 110.00 | Ę          |
| - 1 +       | 尺码 ~   | 1 +                | 尺弱 ~          | - 2 +       | ────────── |

请您注意:当您回到预售界面添加您缺少商品时,您之前已选的商品购物车已显示出来, 您无需再次添加,以免重复购买。

|                                                                                                 |                                                         |                                                      |                     | 校服预售                                                                                                    | 零售商店                                                           |       | 1741-0                          | _                                 |
|-------------------------------------------------------------------------------------------------|---------------------------------------------------------|------------------------------------------------------|---------------------|----------------------------------------------------------------------------------------------------|----------------------------------------------------------------|-------|---------------------------------|-----------------------------------|
|                                                                                                 | ♪ 选择预售                                                  | 白 选择商品                                               | □ 我的购物车             | 目 订单结算                                                                                                    | 自订单支                                                           | 付     |                                 |                                   |
| ☆ 购物车                                                                                           |                                                         |                                                      |                     |                                                                                                    |                                                                |       |                                 |                                   |
| 产品信息                                                                                            |                                                         |                                                      |                     | 尺码                                                                                                    | ş                                                              |       | 单价                              | 操作                                |
| PE 把抽                                                                                           |                                                         |                                                      |                     | 90                                                                                                    |                                                                | 2 +   | 110.00                          | 1                                 |
| 短袖POLO衫                                                                                         |                                                         |                                                      |                     | 90                                                                                                    |                                                                | - 3 + | 95.00                           | <u>ت</u>                          |
| PE短裤                                                                                            |                                                         |                                                      |                     | 90                                                                                                    |                                                                | - 2 + | 105.00                          | Ū                                 |
|                                                                                                 |                                                         |                                                      |                     |                                                                                                    |                                                                | É     | ੇ计: ¥71                         | 5 国 恭                             |
|                                                                                                 |                                                         |                                                      |                     |                                                                                                    |                                                                | 核对    | 商品信息                            | 息后,                               |
|                                                                                                 |                                                         |                                                      |                     |                                                                                                    |                                                                | 请 占   | 击"夫妇                            | 吉筧"                               |
|                                                                                                 | ◎ 选择预售                                                  | ₫ 选择商品                                               | <sup>10</sup> 我的购物车 | 国 订单结 <mark>算</mark>                                                                                                    | ⊜ 订单支付                                                         | 请点    | 击"去约                            | 吉舁"                               |
| 丁单结算                                                                                            | û 选择预售                                                  | ₫ 选择商品                                               | 10 我的购物车            | 目 订单结算                                                                                                    | ⊜ 订单支付                                                         | 请点    | 击"去约                            | 吉算"                               |
| 订单结算<br>信息                                                                                      | ゆ 选择预售                                                  | ₫ 选择商品                                               | ℃ 我的购物车             | 国 订单结算                                                                                                    | ⊜ 订单支付                                                         | 请点    | 击"去约                            | 吉算"                               |
| 订单结算<br>信息<br><sup>运</sup> : Seven<br>龄: 8                                                      | C: 选择预售                                                 | <ul> <li>□ 选择商品</li> <li>年级:</li> <li>学校:</li> </ul> | 10 我的购物车            | 目 订单结算                                                                                                    | <ul><li>ᇦ订单支付</li><li>性别:男</li></ul>                           | 请点    | 击"去约                            | 吉算"                               |
| 丁单结算<br>信息<br>Ka: Seven<br>Ha: 8<br>地址                                                          | C: 选择预售                                                 | <ul> <li>□ 选择商品</li> <li>年级:</li> <li>学校:</li> </ul> | 10 我的购物车            | 日 订单结算                                                                                                    | ⊖ 订单支付<br>性别:男                                                 | 请点    | 击"去约                            | 吉算"                               |
| 订单结算<br>信息.<br>A: Seven<br>A: Seven<br>A: S<br>地址<br>地址<br>hangli 13988888888<br>;海市市辖区徐汇区XXXXX | c 选择预售                                                  | <ul> <li>□ 选择商品</li> <li>年级:</li> <li>学校:</li> </ul> | ☆ 我的购物车             |                                                                                                    | ⊖ 订单支付<br>性别:男                                                 |       | 击"去约                            | 吉 <b>舁</b> "                      |
| 丁单结算<br>信息.<br>S: Seven<br>读: 8<br>地址<br>hangli 13988888888<br>读声市辖区综汇区XXXXX                    | こ 选择预售                                                  | □ 选择商品                                               | 10 我的购物车            |                                                                                                    | ⊖订单支付<br>性别:男                                                  |       | 击"去约                            | 吉算"                               |
| 丁単结算<br>信息<br>至: Seven<br>会: 8<br>地址<br>hangli 13988888888<br>適市市辖区徐江区XXXXX<br>信息               | よ         は           よ         1           ・         1 | <ul> <li>□ 选择商品</li> <li>年级:</li> <li>学校:</li> </ul> | ☆ 我的购物车             | 2 订单结算                                                                                                    | <ul> <li>○ 订单支付</li> <li>性別:男</li> <li>数量</li> </ul>           |       | 击"去约<br><sup>单价</sup>           | 吉 <u>昇</u> "<br>修改信               |
| 丁単结算<br>信息<br>至: Seven<br>会: 8<br>地址<br>hangli 13988888888<br>海市市辖区徐江区XXXXX<br>信息<br>調章         | こ 选择预售                                                  | <ul> <li>白 选择商品</li> <li>年级:</li> <li>学校:</li> </ul> | 节我的购物车              | <ul> <li>订単結算</li> <li>「「一一」」</li> <li>「一」」</li> <li>「」」</li> <li>「」」</li> <li>「」」</li> <li>「」」</li> <li>「」</li> <li>「」」</li> <li>「」」</li> <li>「」<!--</td--><td>⊖订単支付 性別:男 2</td><td></td><td>击"去乡<br/><sup>单价</sup><br/>130.00</td><td>吉<u>舁</u>"<br/>修改信<br/>合计<br/>260</td></li></ul> | ⊖订単支付 性別:男 2                                                   |       | 击"去乡<br><sup>单价</sup><br>130.00 | 吉 <u>舁</u> "<br>修改信<br>合计<br>260  |
| J 単结算<br>信息                                                                                     | こ 选择预售                                                  | <ul> <li>白 选择商品</li> <li>年级:</li> <li>学校:</li> </ul> | □ 我的购物车             | <ul> <li>① 学结算</li> <li>》</li> <li>》</li> <li>/ 尺码</li> <li>110</li> <li>120</li> </ul>                                                                                                    | <ul> <li>○ 订半支付</li> <li>性别:男</li> <li>2</li> <li>2</li> </ul> |       | 击"去约<br>单价<br>130.00            | 吉 <u>舁</u> "<br>修改信<br>260<br>260 |

点击"去结算"后,会跳出这个界面。请核对收货地址, 家庭地址和商品无误后,请点击"提交订单"

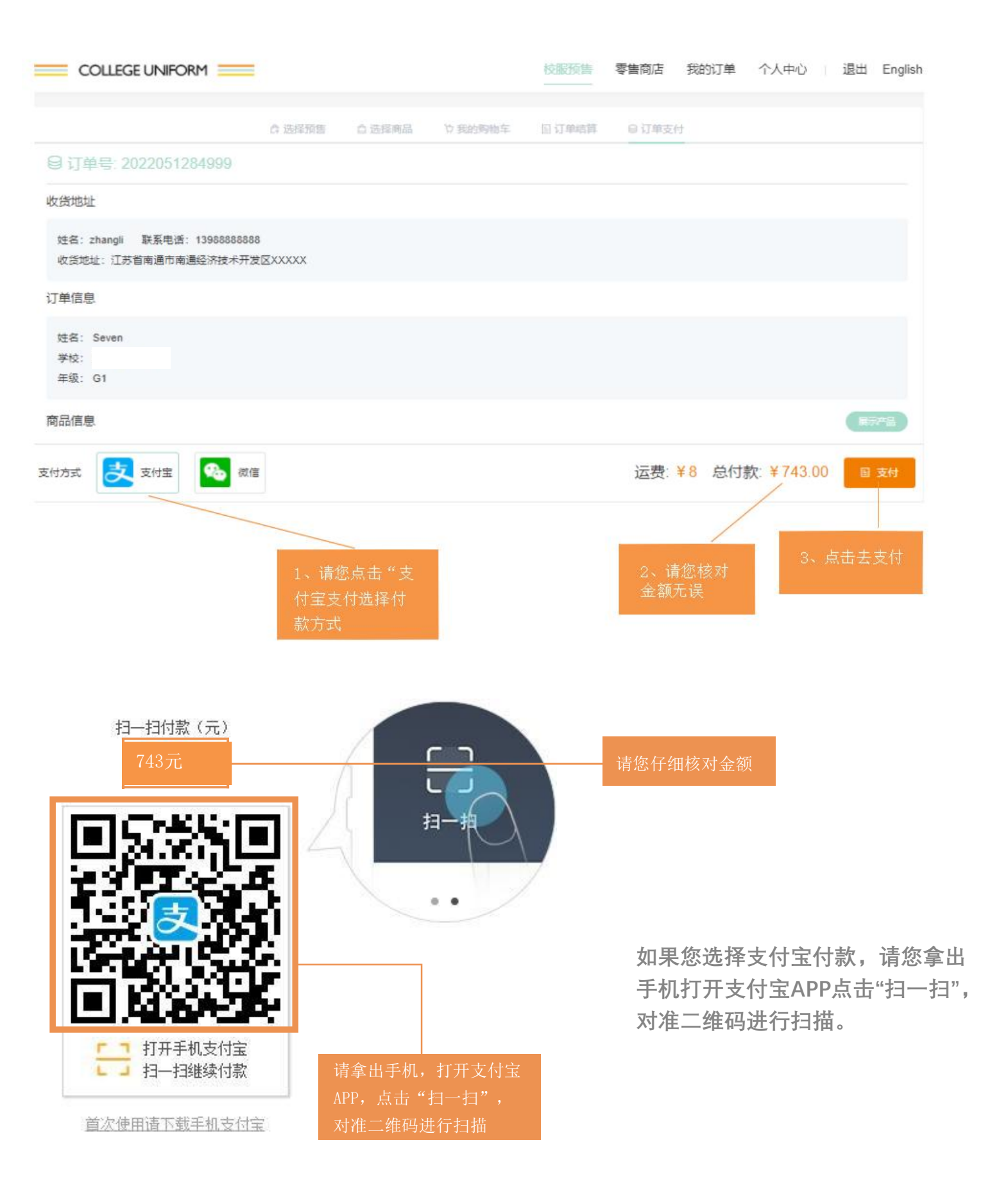

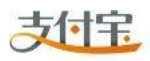

| ✓ 交易付款成功,正在跳转至商户页面 等待5秒跳转回商户页面                             |
|------------------------------------------------------------|
| 您的贷款已经打到卖家支付宝账户中,请您积极与卖家联系,确保交易顺利完成。                       |
| 诚征英才   联系我们   International Business<br>ICP证: 沪B2-20150087 |

在您支付成功后,会进入等待页面,页面会自动跳转回商户页面。

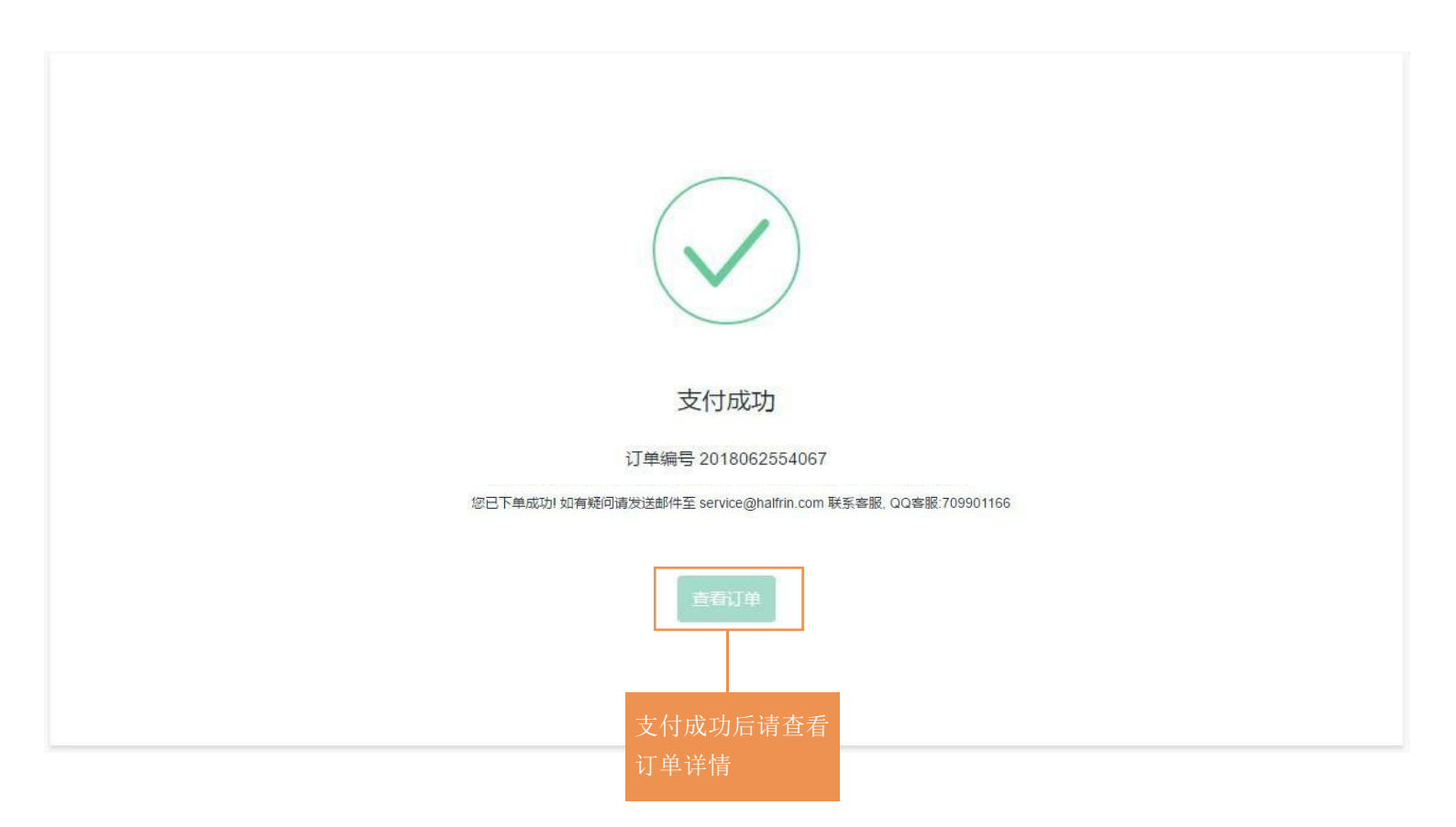

页面返回商户页面后会显示"支付成功",您可以点击"我的订单"点击"预售订单"来查看订单详情。

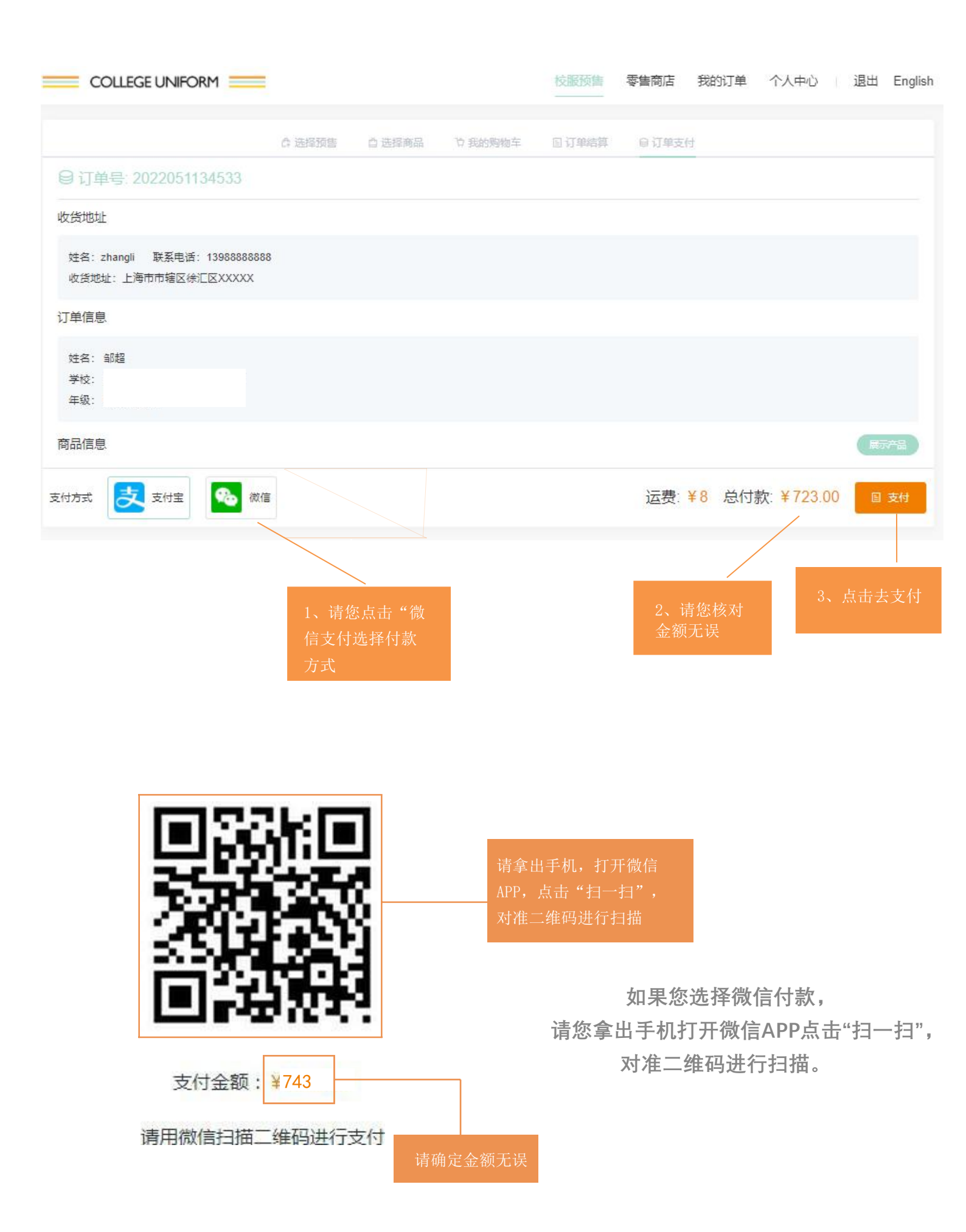

| COLLEGE       | EUNIFORM    | =     |        |         | 校服预售  | 零售商店 | 我的订单 | 个人中心    | 退出      | English |
|---------------|-------------|-------|--------|---------|-------|------|------|---------|---------|---------|
| <b>百</b> 预告订单 | 零售订单        |       |        |         |       |      |      | 学生「ヲ    | 天       | ۲       |
| 全部            | 未支付         | 已支付   | 售后     |         |       |      |      |         |         |         |
| 订单编号:20       | )1904235217 | '1    |        |         |       |      |      |         |         | 已支付     |
| 发圈            |             | ×1 尺石 | 马:均码 价 | 格:¥5.00 |       |      |      |         |         |         |
|               |             |       |        |         |       |      | 共    | 1 件商品 ¥ | 13.00 📔 | 活详情     |
|               |             |       |        | 您可以     | 在此处查看 | 订单详情 |      |         |         |         |

| COLLEGE UNIFORM          |                       |                       | 校服预售                       | 零售商店              | 我的订单       | 个人中心              | 退出               | Englis  |
|--------------------------|-----------------------|-----------------------|----------------------------|-------------------|------------|-------------------|------------------|---------|
| <b>箇 订单编号: 201904235</b> | 2171                  |                       |                            |                   |            |                   |                  |         |
| 订单信息                     |                       |                       |                            |                   |            |                   |                  |         |
| 校区:<br>年级:               | 姓名                    | : Shelly-Test         | 商品)<br>"发生                 | 发货后,点击<br>货详情"可じ  | ₹<br>L     |                   |                  |         |
| 未发货商品 已发货                | 商品 发                  | 货详情                   | 实时到                        | 更新快递信息            |            |                   |                  |         |
| 快递公司:中通快递                |                       |                       |                            | 发货单号:             | 7415234123 |                   | 发货时间<br>-11-15   | : 2018  |
| 物流信息                     |                       |                       |                            |                   |            |                   |                  |         |
| 处理信息                     |                       |                       |                            |                   |            |                   | 处理时间             |         |
| 【无锡市】 【无锡东亭二部            | (0510-88770           | 126) 的 哈芙琳            | ( 18151555                 | 915 ) 已揽收         |            |                   | 2018-11-<br>7:04 | 15 16:5 |
| 【无锡市】 快件离开 【无锡           | 东亭二部] 已发              | 往【上海】                 |                            |                   |            |                   | 2018-11-<br>4:12 | 15 17:1 |
| 【无锡市】快件已经到达【             | 无锡中转部】                |                       |                            |                   |            |                   | 2018-11-<br>1:43 | 16 01:0 |
| 【无锡市】 快件离开 【无锡           | 中转部】已发往               | E 【上海】                |                            |                   |            |                   | 2018-11-<br>4:29 | 16 01:0 |
| 【上海市】快件已经到达【上海】          |                       |                       |                            |                   |            |                   | 2018-11-<br>5:02 | 16 13:2 |
| 【上海市】快件离开【上海】已发往【徐汇中部】   |                       |                       |                            |                   |            |                   | 2018-11-<br>8:55 | 16 14:2 |
| 【上海市】快件已经到达【             | 徐江中部】                 |                       |                            |                   |            |                   | 2018-11-<br>8:27 | 16 19:0 |
| 【上海市】 【徐江中部】 的           | 李金彤(150019            | 916680)正在第1           | 次派件,请例                     | 科寺电话畅通,           | 并耐心等待      |                   | 2018-11-<br>9:22 | 17 09:4 |
| 【上海市】 快件已在 【徐汇           | 中部】 签收, 签)<br>港口经委投 网 | 收人:本人,家人<br>田来雨田土 口为3 | ,前台,门王<br><sup>史合倾进音</sup> | 2,收发室,如<br>上有来下有/ | 有疑问请电联:    | 15001916<br>不好了 2 | 2018-11-         | 17 19:4 |

| ☐ 订单编号: 20180702443 | 369   |     |    |          |
|---------------------|-------|-----|----|----------|
| 订单信息                |       |     |    |          |
| 校区:<br>年级:          | 姓名:天天 |     |    |          |
| 未发货商品 已发货商品         | 0     |     |    |          |
| 商品信息                |       | 尺码  | 数量 | 售后       |
| 夏季连衣裙               |       | 130 | 1  | 申请告后     |
| 女生短袖衬衫              |       | 130 | 1  | 申请告言。    |
| 女生短袖衬衫              |       | 130 | 1  | 要处理请点击此处 |
| 女生羊毛长袖线衫            |       | 130 | 1  | 申请售后     |

如果您有售后问题,请您在订单信息里对应的商品后面点击"申请售后"。

ï,

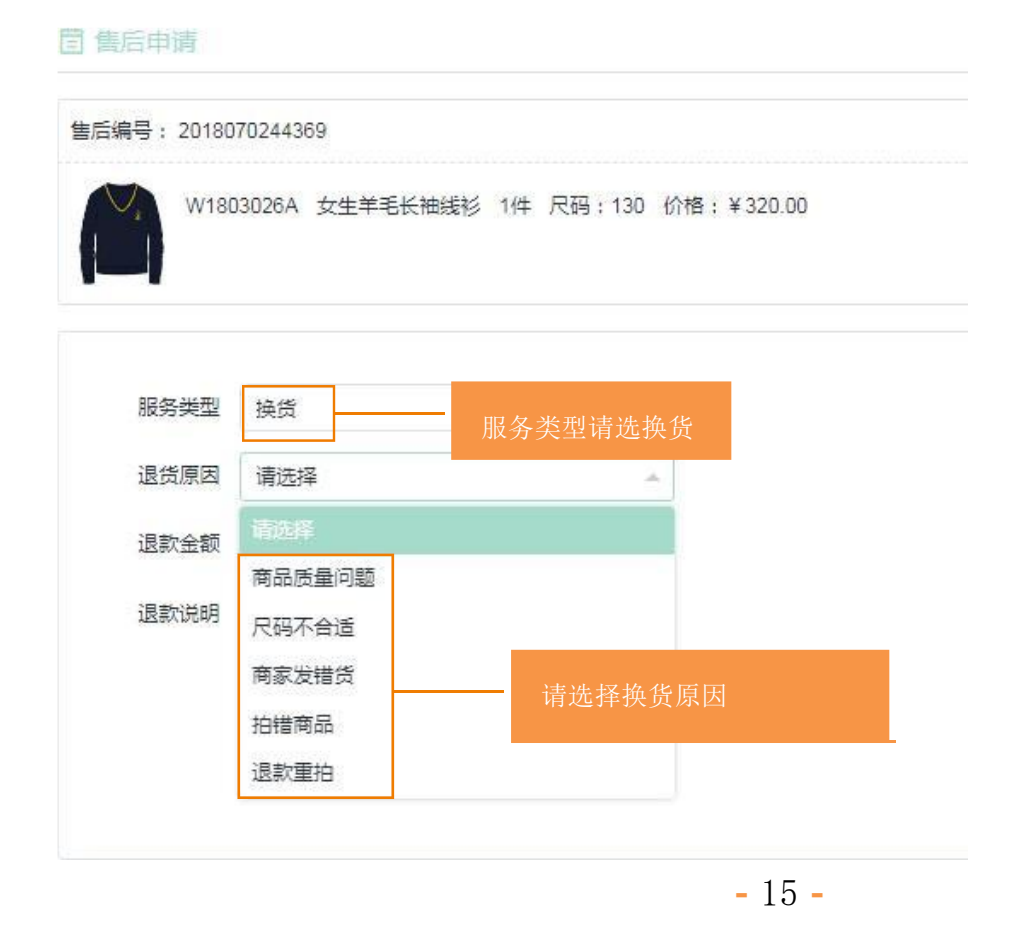

#### 申请售后以后,我们的客服会 在3-5个工作日为您处理完毕。

| COLLEGE UNIFORM                                    | 校服预售 | 零售商店            | 我的订单             | 个人中心    | 退出        | English  |
|----------------------------------------------------|------|-----------------|------------------|---------|-----------|----------|
| <b>曾 告</b> 后服务单信息                                  |      |                 |                  |         |           |          |
| 您已成功售后申请,请耐心等待小哈处理                                 |      |                 |                  |         |           |          |
| 售后单号: 323050540804 订单号: 2019042352171              |      |                 | ŧ                | 请时间:201 | 9-04-25 ( | 02:58:25 |
| W1810026A 发圈 1件 尺码:均码 价格:¥                         | 5.00 |                 |                  |         |           |          |
| 服务类型:退货退款<br>申请原因:商品质量问题<br>申请件数:1件<br>退款金额:¥ 5.00 |      |                 |                  |         |           |          |
|                                                    |      | 如果售<br>您可以<br>请 | 后问题已解-<br>点击此处撤- | 决 前申    |           | 說销申请     |

| 8.将撤销本次由 | 青,如问题未解决,还可以再次自 |
|----------|-----------------|
| 青,确定撤销?  |                 |
|          |                 |
|          |                 |
|          |                 |

您可以在售后列表里查看您的售后 服务状态,如果期间售后问题已解 决,您可以点击,撤销申请。

| 天                   | 学生              |   |  |                 |         | 零售订单              | 预告订单           |
|---------------------|-----------------|---|--|-----------------|---------|-------------------|----------------|
|                     |                 |   |  | 售后              | 已支付     | 未支付               | 全部             |
| 2019-04-25 02:58:25 | <b>青</b> 时间 : 2 | ŧ |  | ; 2019042352171 | 订单编号:   | 323050540804      | 書后单号 :         |
|                     |                 |   |  | 马:均码 单价: 5.00   | 圆 1件 尺码 | 党國<br>V1810026A 发 | 0              |
| 書后申请] 查看详情          | [售局             |   |  |                 |         | 货退款               | <b>服务类型:</b> 退 |

您可以在"我的订单",零售订单中,查看售后消息。

| 名 个人中心<br>学生信息 收货地址 重置密码 |             |        |           |       |       |     |         |
|--------------------------|-------------|--------|-----------|-------|-------|-----|---------|
|                          | <b>、</b> 您可 | 以在"个人「 | 中心"添加     | 多个学生  | 主,不同校 | × . |         |
|                          |             | 校服预管   | 書 零售商店    | 我的订单  | 个人中心  | 退出  | Englisł |
| 名 个人中心                   |             |        |           |       |       |     |         |
| 学生信息 收货地址 修改密码           |             |        |           |       |       |     |         |
| + 添加学生信息                 |             |        |           |       |       |     |         |
| 111                      | 直众          | 1      |           |       |       | Ū   | Ø       |
| 学校杭州市萧山区惠立幼儿园            |             | 学校浙江   | 杭州惠灵顿外籍人员 | 员子女学校 |       |     |         |

| 学校 | 杭州市萧山区惠立幼儿园 |        | 学校 | 浙江杭州惠灵顿外籍人员子 | 女学校    |
|----|-------------|--------|----|--------------|--------|
| 姓名 | 111         |        | 姓名 | 1            |        |
| 年级 | 小小班         |        | 年级 | Y2           |        |
| 性别 | 男           |        | 性别 | 男            |        |
| 年龄 | 11          |        | 年龄 | 8            |        |
| 身高 | 11 CM       |        | 身高 | 140 CM       |        |
| 体重 | 111 KG      |        | 体重 | 50 KG        |        |
|    | 购买预售商品      | 购买零售商品 |    | 购买预售商品       | 购买零售商品 |

假如您有多个孩子在不同校区,不同年级。请添加学生信息,添加学生信息和购买商品步骤同上。

## <mark>线上商城服务</mark> 主要信息

#### 1、能用哪些语言浏览网站

我们的网站是中英文双语。

#### 2、在哪里追踪您的订单

您只需登录网上商城"我的订单" 点击"预售订单"查看订单状态。

#### 3、是否可以取消订单

在未付款前您可以取消订单。 付款成功后,暂不支持线上直接取消订单。

#### 4、配送方式

我们为您直接配送至校服商店或者邮寄到家

### 5、支付方式

线上商城支持支付宝、微信。

### 线上 商城服务 售后服务

一、自购买之日30天内经检查有品质问题未穿洗过我们提供换货服务(不包括未穿着长期储存不当产生的色差,霉变)。

二、正常衣物的换货政策需要符合以下条件:

1.请您务必保留好原始小票,作为换货的凭证。

 2. 商品原始包装完好,吊牌完整,没有污渍,未损坏,未经穿洗过, 未修改过不影响二次销售我们提供换货服务。

3. 没有品质问题我们只接受换货,并且只能是同品类换货。如:短 袖Polo只可以换大小,但不可以换Polo长袖或者其他品类。

4. 贴身衣物不能更换如: 各类袜子、泳衣。

 5. 如为人为损坏或正常损耗,哈芙琳可提供有偿维修服务(仅收取 人工材料成本),维修需寄回哈芙琳工厂,时间根据损耗程度来决 定,不提供换货服务。

6. 特体预定的校服没有品质问题不提供换货服务。

若您还有不清楚的事项您可以至校服商店咨询换货问题。

# 特色服务 校服商店服务

- 1) 试衣服务-您可以先试衣再买单免去调换尺码的麻烦。
- 2) 支付方式-哈芙琳校服商店接受现金,银联卡,微信,支付宝。
- 3) 预定服务-哈芙琳为您提供特体定制服务,门店测量。
- 4) 换货服务-请参考线上商城的换货政策。
- 5) 线上商城取货服务--您可以在线上商城购买门店免费取货。
- 6)修复服务-非品质问题的人为损坏、正常损耗我们提供有偿的 维修服务(仅收取人工材料成本)维修需寄回哈芙琳工厂, 时间根据损耗程度来决定,不提供换货服务。

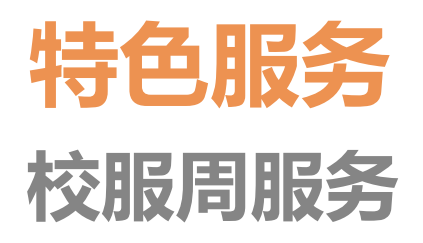

1) 请预先订购新学年的制服套装,包裹会送到您需要的地址。

2) 如果您对所订的衣服有任何问题的话,欢迎到校服周来退换货和购买。

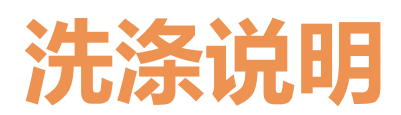

1.干洗

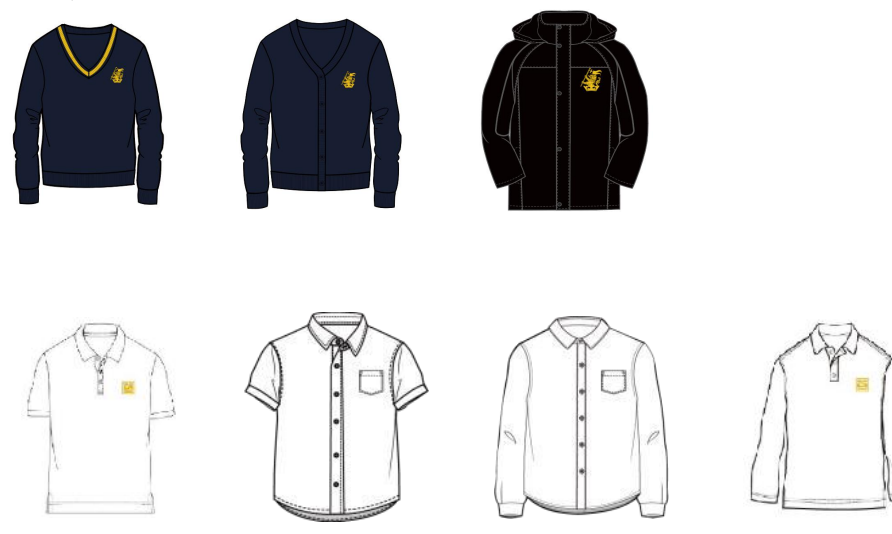

2.手洗

领子、袖口不宜过度揉搓,高温洗涤会缩水,平铺晾干,请务必与有色衣物分开洗涤。

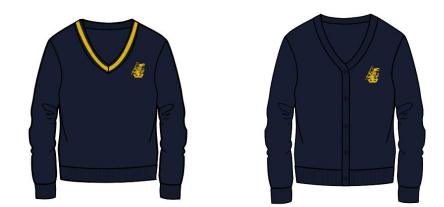

高温洗涤易缩水需要冷水洗涤并且使用羊毛专业洗涤剂, 平铺晾干,仅适用于手洗和 干洗。

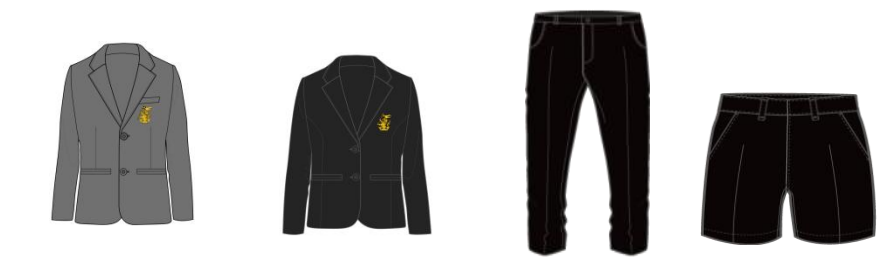

使用中性洗涤液轻柔手洗,切记避免旋拧。

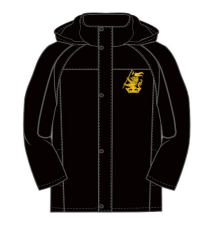

在个别脏的部位可用刷子蘸中性洗涤剂刷洗,需反复漂洗干净。切勿用热水、漂 白水和柔顺剂。

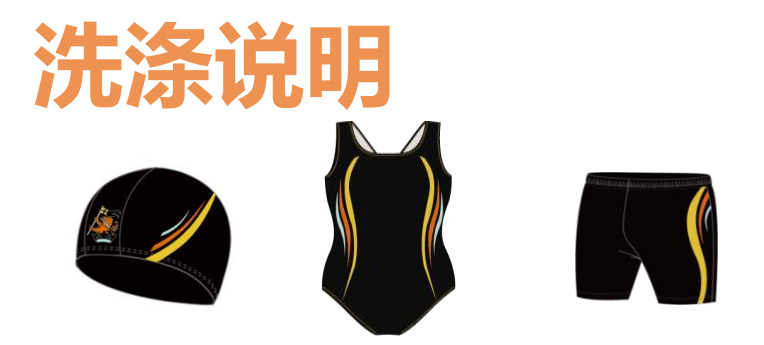

泳衣清洗时得先浸泡在20度以下的清水,然后加入少许的中性清洗剂,10分钟后用手轻柔搓洗,再用清水洗净,稍微拧干,放在阴凉处晾干,切勿用热水、洗衣剂、漂白剂、洗衣机脱搅及日光照射。不可以用烘干机以免破坏泳衣材质,使泳装变形。

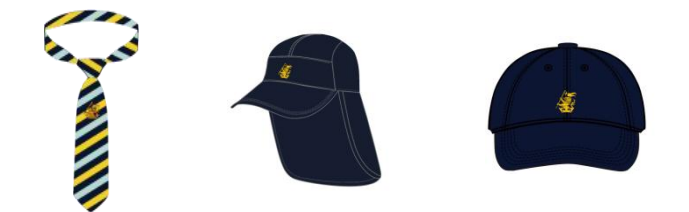

机洗易变形、勾丝,宜手洗。

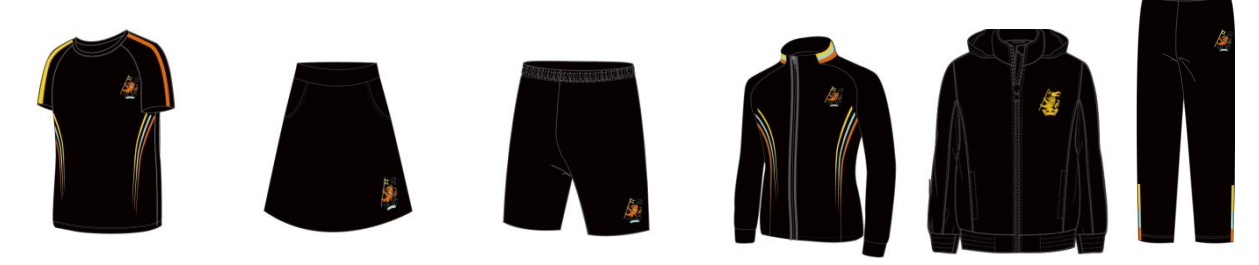

3.机洗

不可使用任何带漂白成分或消毒液类有漂白成分洗涤剂, 低温轻柔机洗, 平铺晾干。

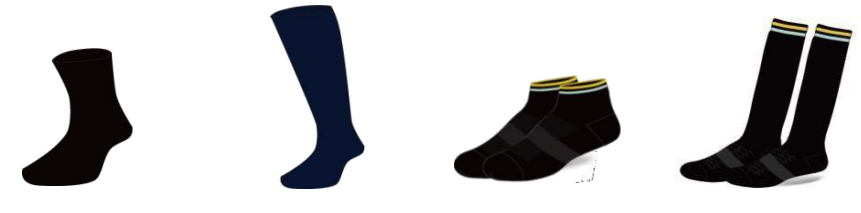

低温机洗也可手洗。请您注意:

白色衣物需和有色衣物分开洗涤。

所有深色衣物不可漂白,请使用中性洗涤剂,浸泡时间为15分钟适宜。衣物晾晒需注意: 切记在阳光下曝晒,应放在通风处反面晾干。